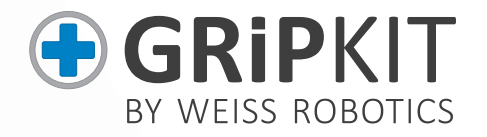

BETRIEBSANLEITUNG GRIPKIT CR PLUS INSTRUCTION MANUAL GRIPKIT CR PLUS

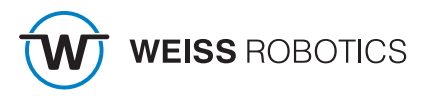

DEUTSCH

DOOSAN

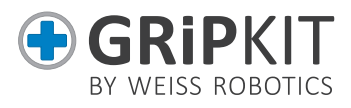

#### Deutsch

| 1  | Einleitung                       | . 1  |
|----|----------------------------------|------|
| 2  | Grundlegende Sicherheitshinweise | . 2  |
| 3  | Gewährleistung                   | 3    |
| 4  | Modellvarianten                  | .4   |
| 5  | Montage                          | 4    |
| 6  | Anschlussspezifikation           | . 5  |
| 7  | Lieferumfang                     | 6    |
| 8  | Technische Daten                 | 7    |
| 9  | Systemvoraussetzung              | 7    |
| 10 | Device Configurator              | 8    |
| 11 | Installation                     | 12   |
| 12 | Deinstallation                   | 19   |
| 13 | EG Einbauerklärung               | . 20 |

#### English

| 1  | Introduction                                          | . 1  |
|----|-------------------------------------------------------|------|
| 2  | Basic safety instructions                             | . 2  |
| 3  | Warranty                                              | . 3  |
| 4  | Model variants                                        | . 4  |
| 5  | Assembly                                              | . 4  |
| 6  | Technical specification                               | . 5  |
| 7  | Scope of delivery                                     | . 6  |
| 8  | Technical data                                        | . 7  |
| 9  | System requirements                                   | . 7  |
| 10 | Device Configurator                                   | . 8  |
| 11 | Installing                                            | . 11 |
| 12 | Uninstalling                                          | . 19 |
| 13 | Translation of the original declaration of conformity | . 20 |

# DOOSAN

# 1 Einleitung

GRIPKIT CR PLUS ist die vollintegrierte Greiflösung von Weiss Robotics für Roboterarme des Herstellers Doosan Robotics. GRIPKIT CR PLUS ist mit verschiedenen Greifmodulen verfügbar und ist mechanisch wie auch steuerungsseitig vollständig kompatibel zu den Roboterarmen von Doosan Robotics.

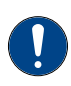

Diese Betriebsanleitung beschreibt die Montage, Inbetriebnahme und Betrieb des GRIPKIT CR PLUS. Sie ersetzt nicht die Betriebsanleitung des jeweiligen Greifmoduls. Diese finden Sie auf dem beiliegenden USB-Stick oder im Internet unter <u>www.weiss-robotics.com/gripkit-cr-plus</u>.

## 1.1 Weiterführende Dokumente

Weiterführende Dokumente für den Betrieb des Greifmoduls, technische Zeichnungen und 3D-Modelle stehen auf unserer Website unter <u>www.weiss-robotics.com</u> zum Download zur Verfügung. Zusätzliche Informationen zur Gewährleistung entnehmen Sie unseren AGB, abrufbar unter <u>www.weiss-robotics.com/agb</u>.

# 1.2 Zielgruppen

Zielgruppe dieser Anleitung sind Anlagenhersteller und -betreiber, die dieses und weitere mitgelieferte Dokumente dem Personal jederzeit zugänglich halten und darüber hinaus zum Lesen und Beachten insbesondere der Sicherheits- und Warnhinweise anhalten sollten. Daneben wenden Sie sich an Fachpersonal und Monteure, die diese Anleitung lesen sowie insbesondere die Sicherheits- und Warnhinweise jederzeit beachten und befolgen sollten.

#### 1.3 Notation und Symbole

Zur besseren Übersicht werden in dieser Anleitung folgende Symbole verwendet.

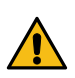

Funktions- oder sicherheitsrelevanter Hinweis. Nichtbeachtung kann die Sicherheit von Personal und Anlage gefährden, das Gerät beschädigen oder die Funktion des Gerätes beeinträchtigen.

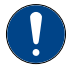

Zusatzinformation zum besseren Verständnis des beschriebenen Sachverhalts.

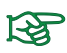

Verweis auf weiterführende Informationen.

# 2 Grundlegende Sicherheitshinweise

# 2.1 Bestimmungsgemäße Verwendung

GRIPKIT CR PLUS wurde zum Greifen und zuverlässigen Halten von Werkstücken oder Gegenständen entwickelt und ist zum Anbau an einen Roboterarm bestimmt. Die Anforderungen der zutreffenden Richtlinien sowie die Montage- und Betriebshinweise in dieser Anleitung müssen beachtet und eingehalten werden. GRIPKIT CR PLUS darf ausschließlich im Rahmen seiner definierten Einsatzparameter verwendet werden.

Eine andere oder darüber hinausgehende Verwendung gilt als nicht bestimmungsgemäß, z.B. wenn das Greifmodul als Press-, Schneid-, Hebe- oder Stanzwerkzeug oder aber auch als Spannmittel oder Führungshilfe für Werkzeuge eingesetzt wird. Für hieraus resultierende Schäden haftet der Hersteller nicht.

## 2.2 Umgebungs- und Einsatzbedingungen

Es muss sichergestellt sein, dass das Greifmodul und die Finger entsprechend dem Anwendungsfall ausreichend dimensioniert sind, dass die Umgebung sauber ist und die Umgebungstemperatur den Angaben in der Betriebsanleitung entspricht. Beachten Sie die Wartungshinweise, siehe Betriebsanleitung des Greifmoduls. Des Weiteren muss sichergestellt sein, dass die Umgebung frei von Spritzwasser und Dämpfen sowie von Abriebs- oder Prozessstäuben ist. Ausgenommen hiervon sind Greifmodule, die speziell für verschmutzte Umgebungen ausgelegt sind.

# 2.3 Produktsicherheit

GRIPKIT CR PLUS entspricht dem Stand der Technik und den anerkannten sicherheitstechnischen Regeln zum Zeitpunkt der Auslieferung. Gefahren können von ihm jedoch ausgehen, wenn zum Beispiel:

- GRIPKIT CR PLUS nicht bestimmungsgemäß verwendet wird
- GRIPKIT CR PLUS unsachgemäß montiert, modifiziert oder falsch gewartet wird
- die EG-Maschinenrichtlinie, die VDE-Richtlinien, die am Einsatzort gültigen Sicherheits- und Unfallverhütungsvorschriften oder die Sicherheits- und Montagehinweise nicht beachtet werden

#### 2.3.1 Bauliche Veränderungen, An- oder Umbauten

Zusätzliche Bohrungen, Gewinde oder Anbauten, die nicht als Zubehör von Weiss Robotics angeboten werden, dürfen nur nach schriftlicher Freigabe durch Weiss Robotics

DOOSAN

angebracht werden.

#### 2.3.2 Spezielle Normen

Folgende Normen werden von dem Produkt eingehalten:

- Funkstörspannung, Störfeldstärke und Abstrahlung nach EN 61000-6-3
- Schnelle Transienten auf Versorgungs- und Datenleitungen nach EN 61000-4-4
- HF-Strom-Einspeisung auf Versorgungs- und Datenleitungen nach EN 61000-4-6
- HF-Einstrahlung nach EN 61000-4-3
- Störaussendung nach EN 61000-6-4 Klasse A
- Magnetfeld mit energietechnischer Frequenz nach EN 61000-4-8
- Entladung statischer Elektrizität nach EN 61000-4-2
- IO-Link Kommunikationsstandard nach IEC 61131-9

#### 2.4 Personalqualifikation

Die Montage, Erstinbetriebnahme, Wartung und Instandsetzung des GRIPKIT CR PLUS darf nur von geschultem Fachpersonal durchgeführt werden. Jede Person, die vom Betreiber mit Arbeiten am GRIPKIT CR PLUS beauftragt ist, muss die vorliegende Betriebsanleitung und die Betriebsanleitung des Greifmoduls gelesen und verstanden haben.

#### 2.5 Sicherheitsbewusstes Arbeiten

Beachten Sie die am Einsatzort gültigen Sicherheits- und Unfallverhütungsvorschriften.

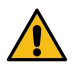

Nicht in die offene Mechanik und den Bewegungsbereich des Greifmoduls greifen. Greifmodul vor allen Arbeiten stromlos und drucklos setzen.

# 3 Gewährleistung

Die Gewährleistung beträgt 12 Monate nach Auslieferung bei bestimmungsgemäßem Gebrauch im Einschichtbetrieb und unter Beachtung der vorgeschriebenen Wartungsund Schmierintervalle bzw. 20 Millionen Greifzyklen. Wartungs- und Schmierintervalle finden Sie in der Betriebsanleitung des Greifmoduls. Grundsätzlich sind werkstückberührende Teile und Verschleißteile nicht Bestandteil der Gewährleistung. Beachten Sie hierzu auch die Allgemeinen Geschäftsbedingungen (AGB). GRIPKIT CR PLUS gilt dann als defekt, wenn dessen Grundfunktion Greifen nicht mehr gegeben ist.

# 4 Modellvarianten

GRIPKIT CR PLUS ist in verschiedenen Modellvarianten erhältlich.

| GRIPKIT CR PLUS      | S              | L               |
|----------------------|----------------|-----------------|
| Greifmodul           | CRG 30-050     | CRG 200-085     |
| (Telle-Nr.)          | (5010016)      | (5010017)       |
| Aktive Montageplatte | SF-ISO50-CRG30 | SF-ISO50-CRG200 |
| (Teile-Nr.)          | (5020061)      | (5020062)       |

# 5 Montage

Das Greifmodul wird über den im GRIPKIT CR PLUS enthaltene aktive Montageplatte an den Roboterarm montiert. Das hierfür erforderliche Montagematerial (Schrauben, Stifte, etc.) liegt dem GRIPKIT CR PLUS bei.

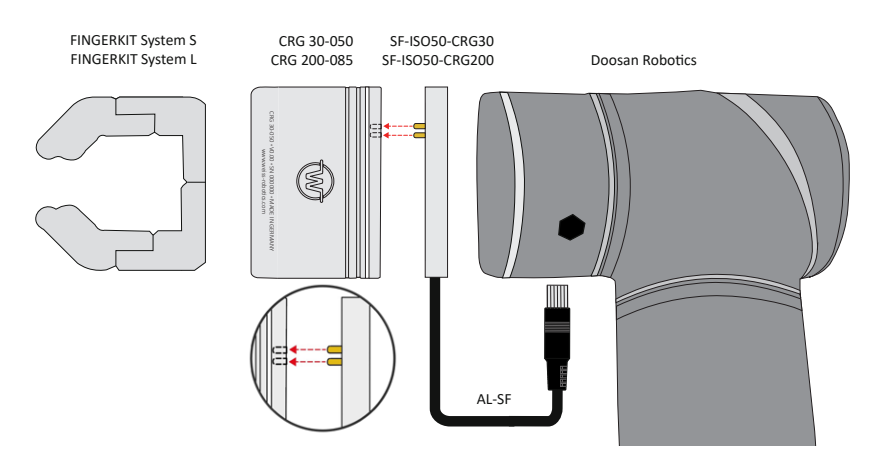

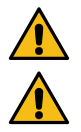

Gefahr durch Kurzschluss! Korrekte Ausrichtung des Greifmoduls sicherstellen!

Kabel am Steckverbinder <u>nicht</u> knicken! Beschädigung der Steckverbindung möglich!

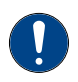

Bei GRIPKIT CR PLUS S: Bauen Sie zwischen dem Flansch und dem Roboter die beiliegenden Distanzplatten ein. Verwenden Sie hierfür die langen Schrauben mit 6 mm Durchmesser.

# 6 Anschlussspezifikation

| Pin | Funktion        |
|-----|-----------------|
| 1   | IN2             |
| 2   | IN1             |
| 3   | INO             |
| 4   | Reserved        |
| 5   | Reserved        |
| 6   | GND             |
| 7   | +24 V/ 1.5 A IN |
| 8   | OUT2            |
| 9   | OUT 1           |
| 10  | OUT 0           |

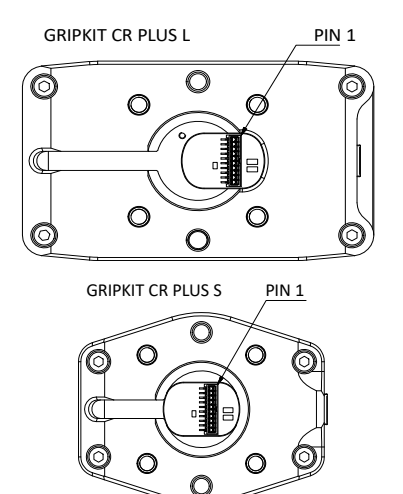

#### 6.1 Stromaufnahme

| Modell            | Spitze | Halten bei Nennkraft |
|-------------------|--------|----------------------|
| GRIPKIT CR PLUS S | 1 A    | 0,3 A                |
| GRIPKIT CR PLUS L | 1,5 A  | 0,6 A                |

#### 6.1.1 Eingangsschaltung

Die Eingänge des Greifmoduls unterstützen sowohl NPN- als auch PNP-Signale. Der Passiv-Zustand wird erkannt, wenn der Eingang offen ist (inaktiv). Der Aktiv-Zustand wird erkannt, wenn der Eingang aktiv entweder auf OV (NPN) oder auf 24V (PNP) gezogen wird.

| Eingang | Funktion GRIPKIT CR PLUS            |
|---------|-------------------------------------|
|         | GRIP                                |
| INO     | Aktiv: Werkstück greifen            |
|         | Passiv: Werkstück freigeben         |
|         | INDEX.0                             |
| IN1     | Griffindex Bit 0                    |
|         | Selektiert den auszuführenden Griff |
|         | INDEX.1                             |
| IN2     | Griffindex Bit 1                    |
|         | Selektiert den auszuführenden Griff |

#### 6.1.2 Ausgangsschaltung

Der Greifzustand wird über die Ausgänge des Greifmoduls ausgegeben. Die Ausgänge sind als Push-Pull Schaltung ausgeführt.

| Out 2 | OUT1       | Ουτο       | Greifzustand                        |
|-------|------------|------------|-------------------------------------|
| 0V    | 0V         | 0V         | Warten auf Befehl (IDLE)            |
| 0V    | 0V         | 24V        | Werkstück freigeben (RELEASED)      |
| 0V    | 24V        | 0V         | Kein Werkstück detektiert (NO PART) |
| 0V    | 24V        | 24V        | Werkstück gegriffen (HOLDING)       |
| 24V   | 0 oder 24V | 0 oder 24V | Fehler                              |

# 7 Lieferumfang

Folgende Kompontenten sind im Lieferumfang des GRIPKIT CR PLUS für UR enthalten:

- Greifmodul (siehe Kapitel "Modellvarianten")
- Aktive Montageplatte (siehe Kapitel "Modellvarianten")
- Anschlusskit für GRIPKIT CR EASY/PLUS (Teile-Nr. 5070018)
- Nur bei GRIPKIT CR PLUS S: zwei Distanzplatten (Teile-Nr. 5020063)
- USB-Stick mit Software (Teile-Nr. 5090008)
- Quickstart GRIPKIT CR PLUS (Teile-Nr. 5080030)

#### **Optionales Zubehör**

GRIPKIT CR PLUS enthält keine Greiffinger, da diese in der Regel stark anwendungsabhängig sind.

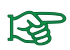

Bestellen Sie passende Finger aus unserem Standardsortiment.

#### 7.1 Inhalt des USB-Sticks

Der beiliegende USB-Stick enthält die benötigte Software zur Implementierung sowie Beispielprogramme.

# 8 Technische Daten

| GRIPKIT CR PLUS                              | S                | L                |
|----------------------------------------------|------------------|------------------|
| Kinematik                                    | parallel         |                  |
| Greifkraft                                   | 15 - 30 N        | 75 - 200 N       |
| Werkstückgewicht bei<br>Form-   Kraftschluss | 2,7 kg   0,15 kg | 4,3 kg   0,15 kg |
| Hub (gesamt)                                 | 50 mm            | 85 mm            |
| Stromaufnahme                                | 350 mA           | 850 mA           |
| Gewicht                                      | 0,46 kg          | 1,3 kg           |
| Parametrierbarkeit                           | 4 Griffe (Pos    | sition, Kraft)   |

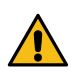

Das Überschreiten der angegebenen technischen Daten kann die Lebensdauer des Greifmoduls verringern oder es dauerhaft beschädigen. Klären Sie im Zweifelsfall Ihre Anwendung mit Ihrem zuständigen Vertriebspartner ab.

#### 9 Systemvorraussetzung

GRIPKIT CR PLUS ist kompatibel zu den Doosan Cobots Typ M0609, M1509, M1013 und M0617. Für die Montage des GRIPKIT CR PLUS Baugröße S sind zusätzliche Distanzplatten (Teile.Nr. 5020063) notwendig. Diese Distanzplatten sind im Lieferumfang enthalten.

# **10 Device Configurator**

Um Ihr Greifmodul zu konfigurieren benötigen Sie das Programm "Device Configurator". Dieses finden Sie auf dem beiliegenden USB-Stick. Führen Sie die Installation auf einem Desktop Gerät durch und öffnen Sie das Programm. Schließen Sie daraufhin den Greifer mit dem beiliegenden USB-Kabel an Ihren Computer an.

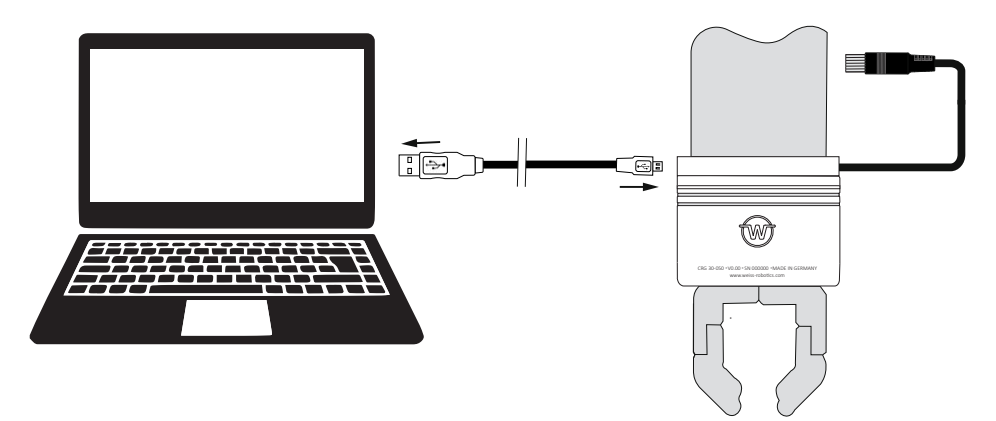

Starten Sie das Programm und verbinden Sie den Greifer über "Verbinden".

| - 0                                                                                                    |
|----------------------------------------------------------------------------------------------------|
| IO-Link: OPERATE                                                                                                    |
| LED Steuerung<br>LED Preset: V LED Settings                                                                                                    |
| Griff 1       Grenzwert kein Teit:     20.00 mm     Greafen       Grenzwert Teil freigegeben:     40.00 mm     Freigeben       Grenfkraft:     25%  |
| Griff 3       Greinzwert kein Teil:     0.50 mm     Greifen       Greinzwert Teil freigegeben:     84.50 mm     Freigeben       Greifkraft:     75% |
| O Schalter 1<br>O Schalter 1<br>O Schalter 3<br>O Temp. Warnung O Temp. Fehler                                                                      |
|                                                                                                    |

DEUTSCH DOOSAI

Aktivieren Sie als nächstes die Steuerung des Greifers und führen Sie eine Referenzfahrt durch.

| er system mine             |                     |                    |                           |                    |                             |   |
|----------------------------|---------------------|--------------------|---------------------------|--------------------|-----------------------------|---|
| t: COM3 Verbi              | inden Trenne        | en                 |                           | 10-1               | ink: OPERATE                |   |
| euerung Identifikation Gre | ifeinstellungen LE  | D Diagnose Sy      | stem Log Events           |                    |                             |   |
| Aktivien                   | aktivieren Ref      | erenzieren         | LED P                     | Y LED S            | <u>Settings</u>             |   |
|                            |                     |                    |                           |                    |                             | ] |
| Griff 0                    |                     |                    | 1                         |                    |                             |   |
| Grenzwert kei              | 2 00 mm             | Greifen            | Grenzwert kein Teil:      | 20.00 mm           | Greifen                     |   |
| Grenzwert Teil freigegeb   | ən: <u>50.00 mm</u> | Freigeben          | Grenzwert Teil freigegebe | n: <u>40.00 mm</u> | Freigeben                   |   |
| Greifkraft:                | <u>100%</u>         |                    | Greifkraft:               | <u>25%</u>         |                             |   |
| Griff 2                    |                     |                    | Griff 3                   |                    |                             | 1 |
| Grenzwert kein Teil:       | <u>10.00 mm</u>     | Greifen            | Grenzwert kein Teil:      | <u>0.50 mm</u>     | Greifen                     |   |
| Grenzwert Teil freigegeb   | en: <u>20.00 mm</u> | Freigeben          | Grenzwert Teil freigegebe | n: <u>84.50 mm</u> | Freigeben                   |   |
| Greifkraft:                | <u>50%</u>          |                    | Greifkraft:               | 75%                |                             |   |
| Griff 4                    |                     |                    | Griff 5                   |                    |                             | Ì |
| Gronzwort koin Toil        | 10.00 mm            | Graifan            | Gronzwort koin Toil       | 0.50 mm            | Groifon                     |   |
| eiferzustand               | 1                   | Positionsschalter- | G                         | erätezustand ——    |                             |   |
| osition:                   | 50.40               | O Schalter 0       | O Schalter 1              | Fehler             | <ul> <li>Wartung</li> </ul> |   |

Nun ist der Greifer einsatzbereit. Sie können die eingestellten Griffe 0-3 testen, indem Sie "Greifen" und "Freigeben" drücken. Die jeweiligen Griffparameter sind mit "Grenzwert kein Teil" und "Grenzwert Teil freigeben" definiert.

#### 10.1 Greifrichtung

Die Greifrichtung wird durch die beiden Grenzwerte "Teil freigeben" und "kein Teil" vorgegeben. Ist die Position für "Grenzwert kein Teil" kleiner als die für "Grenzwert Teil freigeben", greift das Greifmodul nach innen. Umgekehrt greift das Greifmodul nach außen, wenn die Position für "Grenzwert kein Teil" größer als die für "Grenzwert Teil freigeben" ist.

#### Beispiel Außengreifen und Innengreifen

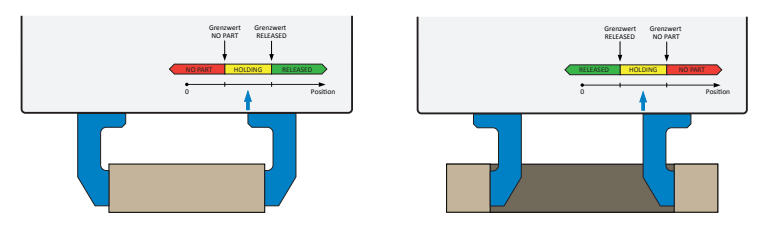

#### 10.1.1 Greifkraft

GRIPKIT CR PLUS verfügt über eine integrierte Greifkraftregelung. Die Greifkraft kann prozentual in Abhängigkeit der Nenngreifkraft des Greifmoduls vorgegeben werden. Mögliche Werte sind 25 bis 100 % der Nenngreifkraft

#### 10.2 Griff definieren

Um einen Griff zu definieren gehen Sie auf den Reiter "Greifeinstellungen". Wählen Sie nacheinander die Parameter für "Grenzwert kein Teil" und "Grenzwert Teil freigeben" und Bestätigen Sie die Eingaben mit "Anwenden".

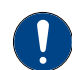

Beim Greifen und Freigeben stoppen elektrische Greifmodule bei den Positionen "Grenzwert kein Teil" bzw. "Grenzwert Teil freigeben".

Anschließend müssen Sie Greifkraft in Prozent der Nennkraft angeben. Die Nennkraft des verwendeten Greifmoduls finden Sie unter dem Kapitel 8 Technische Daten. Mit den Parametern "Override Greifen" und "Override Freigeben" können Sie eine Nachjustierung der Greifgeschwindigkeit vornehmen. Beide Werte sind standardmäßig auf 100 % eingestellt. Beim Greifen bezieht sich dieser Wert auf die vom Greifer berechnete optimale Greifgeschwindigkeit in Abhängigkeit von der Teilgröße und Greifkraft. Sie können hier Werte von 1-200 % einstellen. Beim Freigeben sind 100 % die absolute Maximalgeschwindigkeit des Greifers. Hierbei sind Werte von 1-100 % möglich.

| t: COM3 Verbinden Trennen                              |                   |             | IO-Link: OPERATI | E |
|--------------------------------------------------------|-------------------|-------------|------------------|---|
| euerung Identifikation Greifeinstellungen LED Diagnose | System Log Events |             |                  |   |
| Parameter                                              | Wert              | Einheit     |                  | _ |
| Override Greifen:                                      | 100               | %           | Anwenden         |   |
| Override Freigeben:                                    | 100               | %           | Anwenden         |   |
| Referenzierungsrichtung:                               | Negative Richtung |             | Anwenden         |   |
| Griff 0                                                |                   |             |                  |   |
| Grenzwert kein Teil:                                   | 30.00             | mm          | Anwenden         |   |
| Grenzwert Teil freigegeben:                            | 50.00             | mm          | Anwenden         |   |
| Greifkraft:                                            | 100               | %           | Anwenden         |   |
| Griff 1                                                |                   |             |                  |   |
| Grenzwert kein Teil:                                   | 20.00             | mm          | Anwenden         |   |
| Grenzwert Teil freigegeben:                            | 40.00             | mm          | Anwenden         |   |
| Greifkraft:                                            | 25                | %           | Anwenden         |   |
|                                                        | ,                 | - Gerātezus | tand             |   |

#### 10.3 Leuchtring einstellen

Das Greifmodul verfügt über einen blendfreien LED-Leuchtring, der zur Visualisierung von verschiedenen Zuständen der Applikation verwendet werden kann. Hierfür können acht Visualisierungsmuster parametriert werden. Es kann jeweils die Animation, die Farbe und die Geschwindigkeit geändert werden. Öffnen Sie dazu den Reiter "LED" und wählen Sie über "Animation" die verschiedenen Greifzustände. Bestätigen Sie die Eingabe jeweils mit "Aktivieren".

| revenuend Identifikation Greifeinstellungen LED Diagnose S | ustem Lon Events        | IO-LINK  |  |
|------------------------------------------------------------|-------------------------|----------|--|
| Parameter                                                  | Wert                    |          |  |
| Einstellung 0                                              |                         |          |  |
| Animation:                                                 | Grip State 🗸 🗸          | Anwenden |  |
| Farbe:                                                     | Grip State<br>Off<br>On | Anwenden |  |
| Zykluszeit:                                                | Blink                   | Anwenden |  |
| Einstellung 1                                              | Running Light Clockwise |          |  |
| Animation:                                                 | Inwards                 | Anwenden |  |
| Farbe:                                                     | Position                | Anwenden |  |
| Zykluszeit:                                                | Right<br>Front          | Anwenden |  |
| Einstellung 2                                              | Back<br>Rainbow         |          |  |
| Animation:                                                 | On ~                    | Anwenden |  |
| Farbe:                                                     | Orange v                | Anwenden |  |
| 7ublue zoit-                                               | Modium                  | Anwondon |  |
| reiferzustand Positionsschalter                            | Geräte.                 |          |  |

#### 10.4 Diagnose

Unter dem Reiter "Diagnose" finden Sie die aktuellen Daten zu dem Zustand des angeschlossenen Greifmoduls.

# **11** Installation

Schalten Sie für die Installation der Software als erstes die Robotersteuerung an. Anschließend muss der Roboter über das beiliegende Teach Pendant angeschaltet werden. Öffnen Sie nach dem hochfahren des Teach Penadant die Schaltfläche "Status".

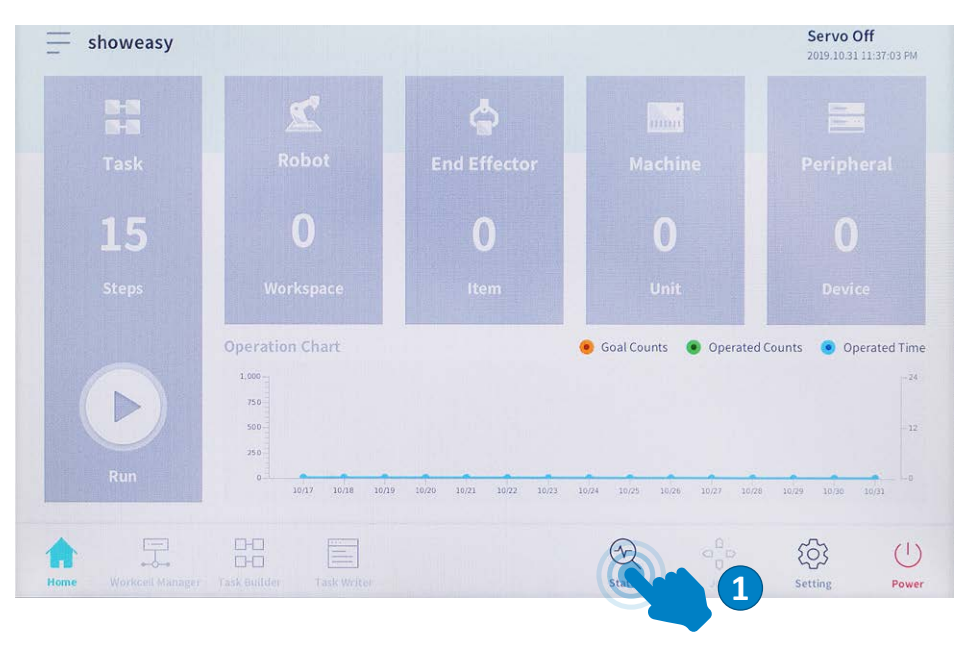

Wählen Sie im nächsten Schritt "Servo On" aus, um den Roboter zu aktivieren und alle Funktionen zu testen.

| nput/output rest         |                             | Backdrive     | Recovery              | Servo On  |
|--------------------------|-----------------------------|---------------|-----------------------|-----------|
| Controller Digital Input | Flange Digital Input        |               |                       |           |
| 000000                   | 000000                      | 000           | 0000                  | 00        |
| Controller Analog Input  |                             |               |                       |           |
| Current 💌                | 20.00 4.0 mA                | arrent 🔻 4.00 | 20.00                 | 4.0 mA    |
| ontroller Digital Output |                             | Reset         | Flange Digital Output | Reset     |
| 1 2 3 4 5 6              | 7 8 9 10 11 12 1            | 14 15 16      | 1 2 3 4               | 5 6       |
| On On On On On           | On On On On On On           | On On On      | On On On On           | On On     |
| tho tho tho tho tho tho  | Off Off Off Off Off Off Off | f Off Off Off | Off Off Off Off       | f Off Off |
|                          |                             |               |                       |           |
| Controller Analog Output |                             |               |                       |           |

Für die Einbindung des Programms muss der auf dem Menü befindenden "Task Writer" geöffnet werden. Hier können Sie entweder an einem bereits bestehenden Projekt weiter arbeiten oder ein neues Projekt erstellen. Bestätigen Sie Ihr ausgewähltes Projekt anschließend mit "OK".

| F          |                         | Ready<br>2019.10.31 11:37:41 PM |
|------------|-------------------------|---------------------------------|
| Task Type  | New Program             |                                 |
|            | File Name               |                                 |
| Saved File | Task_20191031_233739    |                                 |
| Import     | Task Details            |                                 |
|            | 001<br>Global variables |                                 |
|            | 002 Sub Main()          |                                 |
|            | end Sub                 |                                 |
|            |                         |                                 |
|            |                         | OK                              |
|            |                         |                                 |
| ∧ E        | 3                       |                                 |

Öffnen Sie anschließend die Abdeckung Ihrer Steuerung und stecken Sie den beiliegenden USB-Stick in den USB-Port. Zum Import des Programms benötigen Sie die Funktion "Custom Code". Fügen Sie diese Funktion zwischen die Funktion "globalen Variablen" und der "Mainsub" Funktion, um diese bestmöglich nutzen zu können. Wählen Sie die "Custom Code" Funktion an und wechseln Sie auf den Reiter "Property".

| Tools        | Tas | k List                                   | Command          | Pro      | oper          | P |
|--------------|-----|------------------------------------------|------------------|----------|---------------|---|
| Ø            | 001 | GlobalVariables                          | Motion Comman    | ds       |               | 4 |
| ulti-Select  | 002 | CustomCode                               | Move I           | 0        | Movel         | 0 |
| C            | 003 | MainSub (Task Vel. 250.0, Acc. 1.0, Jo…) | indic 3          |          | MOTE L        | - |
| Сору         | 004 | EndMainSub                               | Move SX          | 0        | Move SJ       | 0 |
| Cut          |     |                                          | Move C           | 0        | Move B        | 0 |
|              |     |                                          | Move Spiral      | 0        | Move Periodic | 0 |
| Paste        |     |                                          | Move JX          | 0        |               |   |
| Delete       |     |                                          | Flow Control & C | Other Co | mmand         |   |
| [Ξ<br>Row Up |     |                                          | Set              | 0        | Define        | 0 |
| ΞJ           |     |                                          | If               | 0        | Else If       | 0 |
| Row Down     |     |                                          | Repeat           | 0        | Call          | 0 |

Aktiveren Sie anschließend "Script file", um die rechts danebenstehende Schaltfläche Open betätigen zu können. Dadurch werden alle .txt Files des USB-Sticks sichtbar.

| ools                                                                                                    | Tas | k List                                   | Command Prop                      | erty Play         |
|----------------------------------------------------------------------------------------------------|-----|------------------------------------------|-----------------------------------|-------------------|
| G                                                                                                    | 001 | Global Variables                         | Custom Code                       | Confirm           |
| ti-Select                                                                                                    | 002 | CustomCode                               |                                   |                   |
| G                                                                                                    | 003 | MainSub (Task Vel. 250.0, Acc. 1.0, Jo…) | Specify custom codes by a line of | or a script file. |
| Сору                                                                                                    | 004 | EndMainSub                               | Single line                       |                   |
| (The second second seco |     |                                          |                                   |                   |
| Cut                                                                                                    |     |                                          |                                   |                   |
|                                                                                                    |     |                                          | 6                                 |                   |
| Paste                                                                                                    |     |                                          | Script file                       | Ľ                 |
| ជា                                                                                                    |     |                                          |                                   | Open              |
| Delete                                                                                                    |     |                                          |                                   | <u> </u>          |
| r=                                                                                                    |     |                                          |                                   |                   |
| ow Up                                                                                                    |     |                                          |                                   |                   |
| =1                                                                                                    |     |                                          |                                   |                   |
|                                                                                                    |     |                                          |                                   |                   |

Wählen Sie im nächsten Schritt das Dokument "gripkit\_plus.txt" aus und klicken Sie auf "Open".

| an mai   | •   | Open Script File ( .txt) |       |                   |                |  |
|----------|-----|--------------------------|-------|-------------------|----------------|--|
| 000 Main | No. | File Name                |       | Create Date       | and the second |  |
| and Andh | 1   | pw.txt                   |       | 2019.07.22 6:11:2 | 2 P M          |  |
|          | 2   | gripkit_plus.txt         |       | 2019.10.30 11:12: | 30 PM          |  |
|          | 3   | gripkit_easy.txt         | 7     | 2019.10.30 10:57: | 20 PM          |  |
|          |     |                          |       |                   |                |  |
|          |     |                          |       |                   |                |  |
|          |     |                          | Close | Open              |                |  |
|          |     |                          |       |                   |                |  |
|          |     |                          |       |                   |                |  |
|          |     |                          |       |                   |                |  |

Um diese Änderung zu bestätigen, klicken Sie oben rechts auf "Confirm" (der Button wechselt nach der Betätigung in einen grauen Zustand). Der Greifer kann jetzt im Programm genutzt werden.

Speichern Sie ihre Änderungen immer direkt ab, um einen Verlust der Daten zu verhindern. Gehen Sie dabei wie folgt vor:

1. Wechseln Sie auf den Reiter "Play", um das Programm automatisch zu spreichern oder

2. Drücken Sie in der linken oberen Ecke des Teach Pendants auf das Einstellungen Symbol und speichern Sie Ihr Programm über das Dropdown-Menü.

#### 11.1 Testen der Greiffunktionen

Wechseln Sie auf die Schaltfläche "Status" und betätigen Sie dort den "Servo On"-Knopf um den Roboter zu aktivieren und alle Funktionen testen zu können.

Nun können Sie über die Flange Digital Outputs den Greifer steuern. Um einen Griff durchzuführen aktivieren Sie den "Flange Digital Output" Nummer 1.

| nput/Output Test                                                                                                    | Backdrive Recov                                              | very 🕖 Servo On                    |
|----------------------------------------------------------------------------------------------------|--------------------------------------------------------------|------------------------------------|
| ontroller Digital Input                                                                                                    | Flange D                                                     | igital Input                       |
| <b>D 2 3 4 5 6 7 8 9 19 19 1</b><br>controller Analog Input                                                                                                    |                                                              | 0000                               |
| Current 👻 4.00 4.0 mA                                                                                                    | Current V 4.00                                               | 20.00 4.0 mA                       |
| ontroller Digital Output                                                                                                    | Reset Flange Di                                              | igital Output Reset                |
| 1         2         3         4         5         6         7         8         9         10         11         12           0n         0n | 13 14 15 16 1 2<br>On On On On On<br>Off Off Off Off Off Off | 3 4 5 6<br>3 0n 0n 0n<br>3 off off |
| controller Analog Output                                                                                                    |                                                              |                                    |
| Current 🗸 🔍 4.00 mA                                                                                                    | Current 🗸 🔵                                                  | 4.00 mA                            |

Der Greiferzustand kann anschließend über die "Flange Digital Inputs" geprüft werden. Schalten Sie zur Freigabe den "Flange Digital Output" Nummer 1 wieder aus.

# 11.2 Programmfunktionen

# 11.2.1 Grip (Syntax: gripkit\_grip(grip\_index))

Diese Funktion sorgt dafür, dass der Greifer greift. Um einen Griff auszuführen benötigt die "Grip" Funktion einen Wert zwischen 1 und 4 für den auszuführenden Griff. Des Weiteren gibt die Funktion einen Rückgabewert zurück. Dieser sagt aus, ob der Greifer ein Werkstück gegriffen hat, kein Werkstück gefunden hat oder ein Fehler aufgetreten ist. Die Rückgabewerte entnehmen Sie folgender Tabelle:

RückgabewertErgebnis2No Part3Holding>=4Error

Parameter: grip\_index: Wert zwischen 1 und 4

Wenn der Greifer im "Holding"- oder "No Part"-Zustand ist, muss erst ein "Release" ausgeführt werden, bevor erneut gegriffen werden kann.

Der Greifer wird über den ersten Griff im Programm initialisiert. Das heißt, vor dem ersten Griff ist der Zustand des Greifers Idle. Daraus folgt, dass bei einem Release-Befehl vor einem Greif-Befehl der Greifer nicht freigibt.

#### 11.2.2 Release (Syntax: gripkit\_release(grip\_index))

Diese Funktion öffnet den Greifer und benötigt als Parameter einen Wert zwischen 1 und 4 für den auszuführenden Release. Des Weiteren gibt die Funktion einen Rückgabewert zurück. Dieser sagt aus, ob der Greifer geöffnet ist oder ob ein Fehler aufgetreten ist. Die Rückgabewerte entnehmen Sie folgender Tabelle:

Parameter: grip\_index: Wert zwischen 1 und 4

| Rückgabewert | Ergebnis |
|--------------|----------|
| 1            | Released |
| >=4          | Error    |

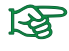

Wenn der Greifer schon im "Released"-Zustand ist, muss erst ein Griff ausgeführt werden, bevor erneut released werden kann.

#### 11.2.3 Gripstate

Diese Funktion kann verwendet werden, um den aktuellen Greiferzustand abzufragen.

Syntax: grinkit grinstate()

| Rückgabewert | Ergebnis |
|--------------|----------|
| 0            | IDLE     |
| 1            | Released |
| 2            | No Part  |
| 3            | Holding  |
| >=4          | Error    |

# 11.3 Programmierung

Zur Programmierung muss zunächst der USB-Stick entfernt werden, welcher das Programm enthält. Schließen Sie im Anschluss eine USB-Tastatur an die Roboter Steuerung an.

Um Befehle in das Programm einfügen zu können gibt es folgende Möglichkeiten:

1. Verwenden Sie die Funktion "Custom Code". Dort können Sie die Rückgabewerte der Funktionen an im Programm bereits vorhandene Variablen übergeben.

2. Rufen Sie die Befehle direkt über eine If-Funktion auf. Hierbei ist aber zu beachten, dass keine Übergabe der Rückgabewerte an eine Variable möglich ist, sondern nur ein Wertevergleich.

Fügen Sie anschließend den gewünschten Befehl in ihr Programm ein und wählen Sie den Reiter "Properties" aus. Folgendes muss beim Einfügen beachtet werden:

- Bei der "Custom Code"-Funktion direkt in die "Singleline"-Zeile, oder bei mehreren Befehlen in den Kasten darunter, klicken und die gewünschte Funktion eingeben z. B. einer im Programm definierte Variable den Rückgabewert zuordnen. z. B.: x = gripkit\_gripstate()
- Bei der If-Funktion klicken Sie direkt in die Eingabezeile und geben die gewünschte Funktion mithilfe einer Tastatur ein. Z. B. gripkit\_release(4) == 1

| Tools          | Tas | k List                                  | Command F                 | Property Play          |
|----------------|-----|-----------------------------------------|---------------------------|------------------------|
| D              | 001 | GlobalVariables                         | Custom Code               |                        |
| Aulti-Select   | 002 | CustomCode (#                           |                           |                        |
| ß              | 003 | MainSub (Task Vel. 250.0, Acc. 1.0, Jo) | Specify custom codes by a | line or a script file. |
| Сору           | 004 | CustomCode (gripkit_grip(1))            | Single line               |                        |
| Cut            | 005 | Define (x)                              | Single tine               |                        |
|                | 006 | CustomCode (x = gripkit_gripstate())    | x = gripkit_gripstate     | 0                      |
|                | 007 | <b>If</b> $(x = 2 \text{ or } x = 3)$   | Scriptfile                | 52                     |
|                | 008 | CustomCode (gripkit_release(3))         | Scriptifie                |                        |
|                | 009 | Else                                    |                           | Open                   |
| Detete         | 010 | End If                                  |                           |                        |
| [≡<br>Row Up   | 011 | EndMainSub                              |                           |                        |
| E]<br>Row Down |     |                                         |                           |                        |

Um das Programm zu Starten und auch automatisch zu speichern wechseln Sie auf den Reiter "Play". Schalten Sie dort den "Real Mode" ein, so dass die Tooloutputs gesetzt werden können. Drücken Sie danach auf das Playsymbol.

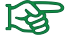

Der Greifer wird über den ersten Griff im Programm initialisiert. Das heißt, vor dem ersten Griff ist der Zustand des Greifers Idle. Daraus folgt, dass bei einem Release-Befehl vor einem Greif-Befehl der Greifer nicht released.

#### **12** Deinstallation

Um das Programm zu deinstallieren, löschen Sie die für die Installation verwendete "Custom Code"-Funktion. Des Weiteren sollten Sie alle "Custom Code"- und If-Funktionen, in denen die hier beschriebenen Befehle verwenden werden, löschen.

# 13 EG Einbauerklärung

Im Sinne der EG-Maschinenrichtlinie 2006/42/EG, Anhang II B

| Hersteller:       | Weiss Robotics GmbH & Co. KG |
|-------------------|------------------------------|
|                   | Karl-Heinrich-Käferle-Str. 8 |
|                   | D-71640 Ludwigsburg          |
| Inverkehrbringer: | Weiss Robotics GmbH & Co. KG |
|                   | Karl-Heinrich-Käferle-Str. 8 |
|                   | D-71640 Ludwigsburg          |

Hiermit erklären wir, dass folgende Produkte

#### **GRIPKIT CR PLUS S und GRIPKIT CR PLUS L**

den zutreffenden grundlegenden Anforderungen der Richtlinie Maschinen (2006/42/ EG) entsprechen. Die unvollständige Maschine darf erst dann in Betrieb genommen werden, wenn festgestellt wurde, dass die Maschine, in die unvollständige Maschine eingebaut werden soll, den Bestimmungen der Richtlinie Maschinen (2006/42/EG) entspricht. Angewandte harmonisierte Normen, insbesondere:

| EN ISO 12100-1 | Sicherheit von Maschinen - Grundbegriffe, allgemeine Gestal-     |
|----------------|------------------------------------------------------------------|
|                | tungsleitsätze, Teil 1: Grundsätzliche Terminologie, Methodik    |
| EN ISO 12100-2 | Sicherheit von Maschinen - Grundbegriffe, allgemeine Gestal-     |
|                | tungsleitsätze, Teil 2: Technische Leitsätze und Spezifikationen |

Der Hersteller verpflichtet sich, die speziellen technischen Unterlagen zur unvollständigen Maschine einzelstaatlichen Stellen auf Verlangen zu übermitteln. Die zur unvollständigen Maschine gehörenden speziellen technischen Unterlagen nach Anhang VII Teil B wurden erstellt.

Dokumentationsverantwortlicher: Dr.-Ing. Karsten Weiß, Tel.: +49(0)7141/94702-0

Ort, Datum, Unterschrift: Ludwigsburg, 7. Februar 2020

Raph Wof

Angaben zum Unterzeichner: Weiss Robotics GmbH & Co. KG, Geschäftsleitung

20

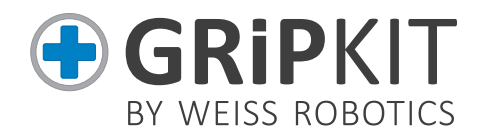

### INSTRUCTION MANUAL GRIPKIT CR PLUS

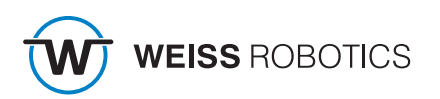

NGLISH

# **1** Introduction

GRIPKIT CR PLUS is Weiss Robotics' intelligent gripping solution for robot arms of Doosan Robotics. GRIPKIT CR PLUS is available with different gripping modules and is mechanically and electrically fully compatible to the robot arms of Doosan Robotics.

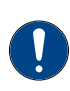

This operating manual describes the installation, initial setup and operation of the GRIPKIT CR PLUS. It does not replace the operating manual of the used gripper which can be found Online at <u>www.weiss-robotics.com/gripkit-cr-plus</u>.

# 1.1 Related documents

Related documents for operating the gripping module, technical drawings and 3D models are available at **www.weiss-robotics.com**.

Please refer to our General Terms and Conditions for additional information on the warranty, available at <u>www.weiss-robotics.com/gtc.</u>

# 1.2 Target audience

This manual is intended for integrators and operators of robot applications and all persons maintaining and working with this product. It is advised to keep this and related documents available to the staff at all times. Please read this document carefully and observe in particular the safety and warning notices in this document.

# 1.3 Notation and symbols

For a better understanding, the following symbols are used in this manual.

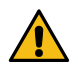

Functional or safety-relevant information. Non-compliance may endanger the safety of personnel and the system, damage the device or impair its function.

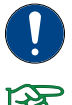

Additional information for a better understanding of the described facts.

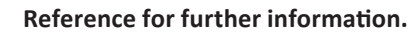

# 2 Basic safety instructions

#### 2.1 Intended use

GRIPKIT CR PLUS was developed for reliably gripping and holding of work pieces or other objects and is intended for mounting on a robot arm. The requirements of the applicable directives as well as the assembly and operation instructions in this document must be observed and adhered to. GRIPKIT CR PLUS may only be used within its defined operating limits and only for industrial applications.

Any other use is considered to be improper, e.g. if the gripping module is used for pressing, curring, lifting, punching or as a clamping or guidance aid for other tools. The manufacturer is not liable for any damage resulting from this improper use.

## 2.2 Environmental and operating conditions

GRIPKIT CR PLUS and the included gripping module may only be used in the context of its defined application parameters. Make sure, that the module and the gripper fingers are at sufficient size for the application. The environment has to be clean and the ambient temperature must not exceed the specifications in this document. In addition, the environment must be free from splash water and vapors as well as from abrasion or processing dust, except the used gripping module is especially designed for contaminated environments.

# 2.3 Controlled production

GRIPKIT CR PLUS represents the state of the art and the recognized safety rules at the time of delivery. However, it can present risks if, for example:

- GRIPKIT CR PLUS is not used in accordance with its intended purpose
- GRIPKIT CR PLUS is modified, or not installed or maintained properly
- The EC Machinery Directive, the VDE directives, the safety and accident-prevention regulations valid at the usage site, or the safety and installation notes are not observed

#### 2.3.1 Protective equipment

Provide protective equipment per EC Machinery Directive where required.

#### 2.3.2 Constructional changes, attachments or modifications

Additional drill holes, threads or attachments that are not offered as accessories by

Weiss Robotics may be attached only with written permission of Weiss Robotics.

#### 2.3.3 Special standards

The following harmonized standards are adhered to:

- RF interference, noise and emission according to IEC/EN 61000-6-3
- Fast transients (bursts) on supply and I/O lines according to IEC/EN 61000-4-4
- RF power input on supply and I/O lines according to IEC/EN 61000-4-6
- RF irradiation according to IEC/EN 61000-4-3
- Interference emission according to IEC/EN 61000-6-4 Class A
- Magnetic field with energy frequency according to IEC/EN 61000-4-8
- Electrostatic discharge according to IEC/EN 61000-4-2
- IO-Link communication standard according to IEC 61131-9

## 2.4 Personnel qualification

The assembly, initial commissioning, maintenance, and repair of the GRIPKIT CR PLUS may be performed only by trained specialist personnel.

Every person called upon by the operator to work on the GRIPKIT CR PLUS must have read and understood the complete operating manual. This applies particularly to occasional personnel such as maintenance personnel.

#### 2.5 Safety-conscious working

Observe the safety and accident-prevention regulations valid at the usage site.

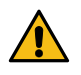

Do not reach into the open mechanism or the movement area of the gripping module. De-energize and set the gripping module pressure-free before performing any work on it.

# 3 Warranty

The warranty is 12 month from the ex-works delivery date in accordance with the intended use in one shift operation or 20 million gripping cycles and observing the prescribed maintenance and lubrication intervals. Maintenance and lubrication intervals can be found in the operation manual of the included gripping module. Workpiece contacting parts and wearing parts are not covered by this warranty. Refer to our Terms and Conditions for details. GRIPKIT CR PLUS is considered to be defective, if its basic function gripping is no longer given.

# 4 Model variants

| GRIPKIT CR PLUS       | S              | L               |
|-----------------------|----------------|-----------------|
| Gripping module       | CRG 30-050     | CRG 200-085     |
| (Part No.)            | (5010016)      | (5010017)       |
| Active mounting plate | SF-ISO50-CRG30 | SF-ISO50-CRG200 |
| (Part No.)            | (5020061)      | (5020062)       |

GRIPKIT CR PLUS is available in different model variants.

# 5 Assembly

The gripping module is mounted to the robot arm using the active mounting plate contained in the GRIPKIT CR PLUS. The necessary mounting material (screws, pins, etc.) is included in the GRIPKIT CR PLUS.

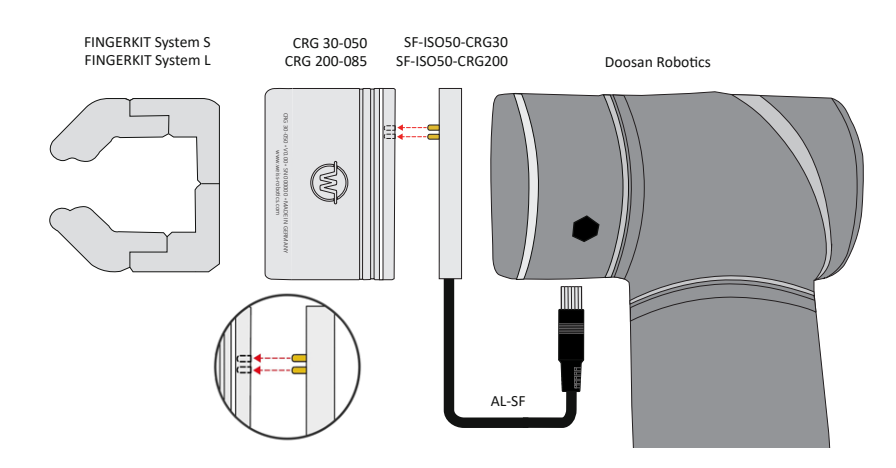

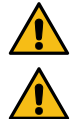

Only work on the electrical system of the robot when it is switched off.

Do not kink the cable at the connector! Damage to the connector possible!

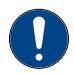

With GRIPKIT CR PLUS S: Install the enclosed spacer plates between the flange and the robot. Use the long screws with a diameter of 6 mm for this.

# 6 Technical specification

| Pin | Function        |  |  |
|-----|-----------------|--|--|
| 1   | IN2             |  |  |
| 2   | IN1             |  |  |
| 3   | INO             |  |  |
| 4   | Reserved        |  |  |
| 5   | Reserved        |  |  |
| 6   | GND             |  |  |
| 7   | +24 V/ 1.5 A IN |  |  |
| 8   | OUT2            |  |  |
| 9   | OUT 1           |  |  |
| 10  | OUT 0           |  |  |

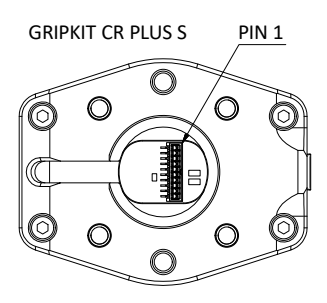

#### **Power Consumtion**

| Model               | Holding at 25% | Holding at 100% | Peak |
|---------------------|----------------|-----------------|------|
| GRIPKIT - CR PLUS S | 0,15 A         | 0,24 A          | 0,51 |
| GRIPKIT - CR PLUS L | 0,24 A         | 0,48 A          | 1,87 |

#### 6.1 Input Circuit

The inputs of the gripper module support both NPN and PNP signals. The passive state is detected when the input is open (inactive). The active state is detected when the input is actively pulled to either OV (NPN) or 24V (PNP).

| Input | Function GRIPKIT CR PLUS    |
|-------|-----------------------------|
|       | GRIP                        |
| INO   | active: grab workpiece      |
|       | passive: workpiece released |
| 1014  | INDEX.0                     |
| INT   | selects the grip to execute |
| 1010  | INDEX.1                     |
| INZ   | selects the grip to execute |

| Grip | IN1 | IN2 |
|------|-----|-----|
| 0    | р   | р   |
| 1    | а   | р   |
| 2    | а   | р   |
| 3    | а   | а   |

#### 6.2 Output circuit

The gripping state is output via the outputs of the gripping module. The outputs are designed as a push-pull circuit

| Out 2 | OUT1        | OUT0        | Gripping state                  |  |  |
|-------|-------------|-------------|---------------------------------|--|--|
| 0 V   | 0 V         | 0 V         | wait for command (IDLE)         |  |  |
| 0 V   | 0 V         | 24 V        | release workpiece (RELEASED)    |  |  |
| 0 V   | 24 V        | 0 V         | no workpiece detected (NO PART) |  |  |
| 0 V   | 24 V        | 24 V        | holding workpiece (HOLDING)     |  |  |
| 24 V  | 0 oder 24 V | 0 oder 24 V | Error                           |  |  |

# 7 Scope of delivery

The following components are included in the GRIPKIT CR PLUS package for UR:

- Gripping module (see chapter "Model variants")
- Active mounting plate (see chapter "Model variants")
- Connection kit GRIPKIT CR EASY/PLUS (Part No. 5070018)
- For GRIPKIT CR PLUS S: two spacer plates (Part No. 5020063)
- USB flash drive with software (Part No. 5090008)
- Quickstart GRIPKIT CR PLUS (Part No. 5080030)

#### **Additional Accessories**

GRIPKIT CR PLUS does not contain any fingers, since those are usually highly application-dependent.

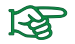

Order matching fingers from our standard product range separately.

#### 7.1 Content of the included USB flash drive

The included USB flash drive contains the software as well as sample programs and the documentation of the gripping module.

# 8 Technical data

| GRIPKIT CR PLUS                          | S L              |                  |  |  |
|------------------------------------------|------------------|------------------|--|--|
| Gripper type                             | para             | allel            |  |  |
| Gripping force                           | 15 - 30 N        | 75 - 200 N       |  |  |
| Workpiece weight<br>(form fit/force fit) | 2.7 kg   0.15 kg | 4.3 kg   0.15 kg |  |  |
| Full stroke                              | 50 mm            | 85 mm            |  |  |
| Current<br>consumption                   | 350 mA           | 850 mA           |  |  |
| Weight                                   | 0.46 kg          | 1.3 kg           |  |  |
| Parameterization                         | 4 grips (pos     | ition, force)    |  |  |

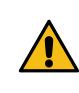

Exceeding the specified technical data may reduce the life of the gripping module or permanently damage it. If in doubt, please clarify your application with your responsible sales partner.

# 9 System requirements

GRIPKIT CR PLUS is compatible with the Doosan Cobots type M0609, M1509, M1013 and M0617. For mounting the GRIPKIT CR PLUS size S, additional spacer plates (Part No. 5020063) are required. The spacer plates are included.

# **10 Device Configurator**

To configure your gripper module, you can alternatively use the "Device Configurator" program. You will find this program on the enclosed USB flash drive. Do the installation on a desktop device and open the program. Connect the Gripper to your computer with the enclosed USB cable.

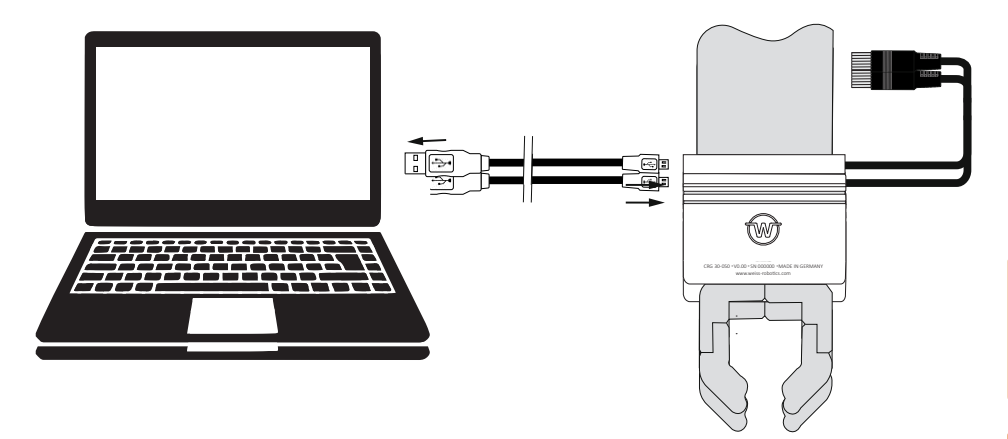

Start the "Device Configurator" program and connect the gripper via "Connect".

| 1 W Device Configurator - CRG 30-050 #000357<br>W Device Configurator - CRG 30-050 #000357                                                        | <u>– п х</u><br>– о х                                                                                                    |
|----------------------------------------------------------------------------------------------------|----------------------------------------------------------------------------------------------------|
| Datei System Hilfe<br>Port: COM3 Verbunden Trene<br>Steuerung Identifikation Greifeinstellung Da                                                  | IO-Link: OPERATE                                                                                                    |
| Steuerung Aktivieren Deaktivieren Referenzieren                                                                                                   | LED Steuerung<br>LED Preset: <u>LED Settings</u>                                                                                                    |
| Griff 0     Grenzwert kein Teit:     40.00 mm     Greifen       Grenzwert Teil freigegeben:     50.00 mm     Freigeben       Greifkraft:     100% | Griff 1     Grenzwert kein Teit:     20.00 mm     Greifen       Grenzwert Teil freigegeben:     40.00 mm     Freigeben       Greifkraft:     25%                                                                                                    |
| Griff 2     Grenzwert kein Teil:     10.00 mm     Greifen       Grenzwert Teil freigegeben:     20.00 mm     Freigeben       Greifkraft:     50%  | Griff 3     Grenzwert kein Teit:     0.50 mm     Greifen       Grenzwert Teil freigegeben:     84 50 mm     Freigeben       Greifkraft:     75%                                                                                                    |
| Greiferzustand         Positionsschalter           Position:         50.40           Greifzustand:         IDLE           O Schalter 2            | Gerätezustand     Gerätezustand     Gerätez |

Next, activate the control of the gripper and carry out a reference run. Press "Activate" and then "Reference".

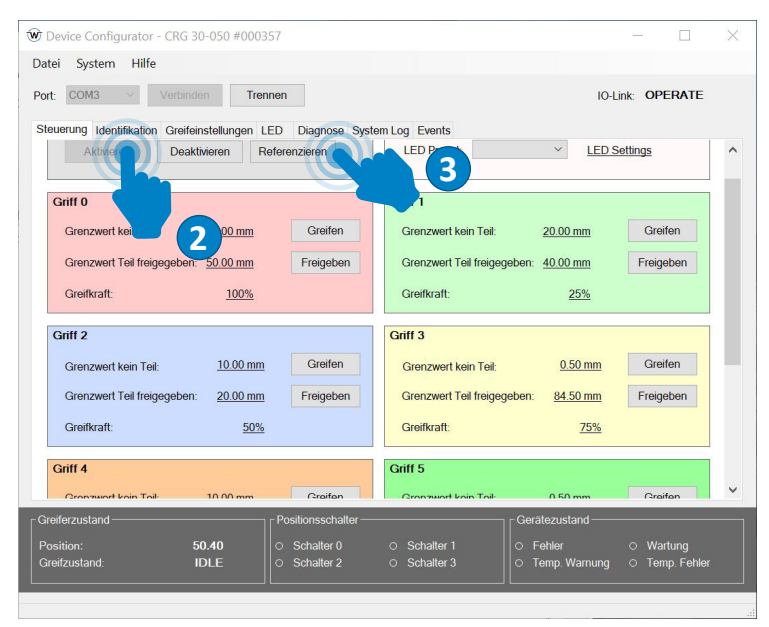

Now the gripper is ready for use. You can test the adjusted grips 0-3 by pressing "Grip" and "Release". The respective grip parameters are defined with "Limit value no part" and "Limit value part release".

#### 10.1 Grip direction

The gripping direction is determined by the relation of the position limit values to one another. If the "No Part Limit" is larger than the "Release Limit", the gripping module performs an internal grip, if the "Release Limit" is larger than the "No Part Limit", an external grip will be performed.

#### External and internal gripping example

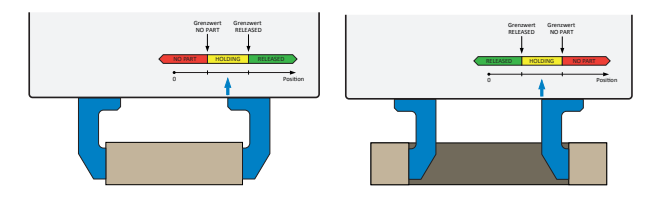

#### 10.1.1 Gripping force

GRIPKIT CR PLUS has an integrated gripping force control. The gripping force can be specified as a percentage of the nominal gripping force of the gripping module. Possible values are 25 to 100 % of the nominal gripping force.

#### 10.2 Define a grip

To define a grip, go to the "Gripping Settings" tab. Select the parameters for "Limit value no part" and "Limit value part release" and confirm the entries with "Apply".

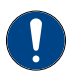

# When gripping and releasing, electrical gripping modules stop at the "No Part Limit" and the "Release Limit".

You must then specify the gripping force as a percentage of the nominal force. The nominal force of the gripping module used can be found in chapter 8 Technical data. With the parameters "Override gripping" and "Override enable" you can readjust the gripping speed. Both values are set to 100 % by default. When gripping, this value refers to the optimal gripping speed calculated by the gripper depending on the part size and gripping force. You can set values from 1-200 % here. When releasing, 100 % is the absolute maximum speed of the gripper. Values of 1-100 % are possible here.

| ort: COM3 Verbinden Trennen                                |                                |                            | IO-Link: OPERATE            |    |
|------------------------------------------------------------|--------------------------------|----------------------------|-----------------------------|----|
| touorung Identifikation Greifeinstellungen LED. Diagnose S | ustom Log Events               |                            |                             |    |
| Parameter                                                  | Wert                           | Einheit                    |                             | ^  |
| Override Greifen:                                          | 100                            | %                          | Anwenden                    | ٦. |
| Override Freigeben:                                        | 100                            | %                          | Anwenden                    |    |
| Referenzierungsrichtung:                                   | Negative Richtung              |                            | Anwenden                    | 1  |
| Griff 0                                                    |                                |                            |                             |    |
| Grenzwert kein Teil:                                       | 30.00                          | mm                         | Anwenden                    |    |
| Grenzwert Teil freigegeben:                                | 50.00                          | mm                         | Anwenden                    |    |
| Greifkraft:                                                | 100                            | %                          | Anwenden                    |    |
| Griff 1                                                    |                                |                            |                             |    |
| Grenzwert kein Teil:                                       | 20.00                          | mm                         | Anwenden                    |    |
| Grenzwert Teil freigegeben:                                | 40.00                          | mm                         | Anwenden                    |    |
| Greifkraft:                                                | 25                             | %                          | Anwenden                    |    |
| reiferzustand                                              |                                | Gerätezus                  | land ———                    |    |
| osition: 10.00 O Schalter 0                                | <ul> <li>Schalter 1</li> </ul> | <ul> <li>Fehler</li> </ul> | <ul> <li>Wartung</li> </ul> |    |

#### 10.3 Set up light ring

The gripping modules have a glare-free LED light ring that can be used to visualize various states of the application. Eight visualization patterns can be parameterized for this purpose. The animation, colour and speed can be changed. To do this, open the "LED" tab and select the various gripping states via "Animation". Confirm the input with "Activate".

| ort: COM3 Verbinden Trennen                              |                         | IO-Link: -                           |
|----------------------------------------------------------|-------------------------|--------------------------------------|
| teuerung Identifikation Greifeinstellungen LED Diagnose  | System Log Events       |                                      |
| Parameter                                                | Wert                    |                                      |
| Einstellung 0                                            |                         |                                      |
| Animation:                                               | Grip State V            | Anwenden                             |
| Farbe:                                                   | Grip State<br>Off       | Anwenden                             |
| Zykluszeit                                               | On<br>Blink             | Anwenden                             |
| Einstellung 1                                            | Running Light Clockwise |                                      |
| Animation:                                               | Inwards                 | Anwenden                             |
| Farbe:                                                   | Position                | Anwenden                             |
| Zykluszeit:                                              | Right<br>Front          | Anwenden                             |
| Einstellung 2                                            | Back<br>Rainbow         |                                      |
| Animation:                                               | On v                    | Anwenden                             |
| Farbe:                                                   | Orange v                | Anwenden                             |
| Zukhieznit                                               | Modium                  | Anwondon                             |
| reiferzustand Positionsscha                              | lter Gerätezu           | ustand                               |
| Position: - O Schalter 0<br>Greifzustand: - O Schalter 2 | O Schalter 1 O Fehle    | er O Wartung<br>b. Warnung O Temp. F |

#### **10.4 Diagnostics**

Under the "Diagnostics" tab you will find the current data on the status of the connected gripping module.

#### 11 Installing

To install the software, first switch on the robot controller. Then the robot must be switched on using the enclosed teach pendant. After starting up the Teach Penadant, open the "Status" button. .

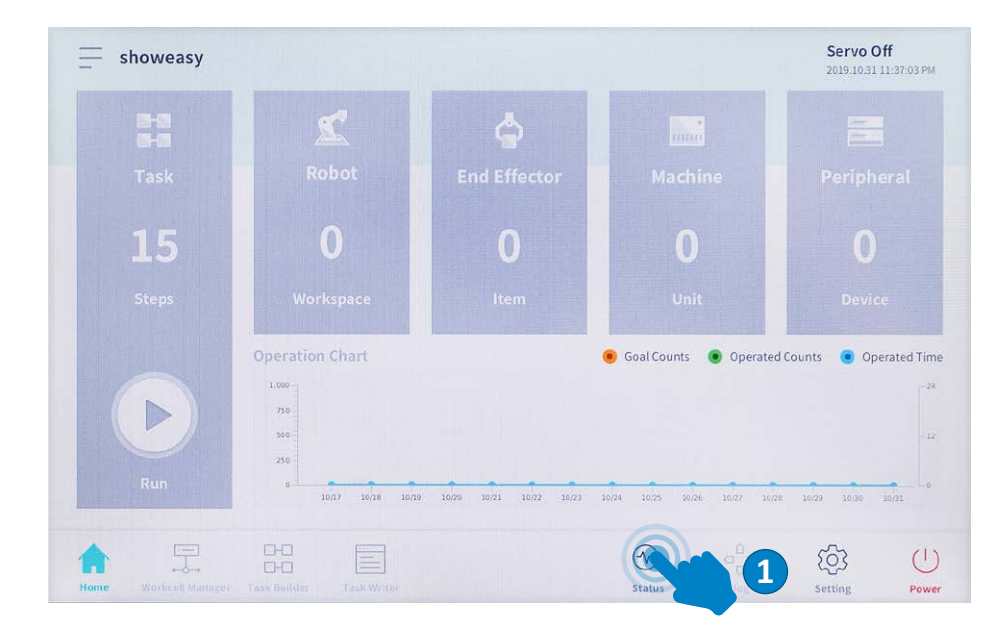

Select "Servo On" in the next step to activate the robot and test all functions.

| nput/Output Test                                   |                                   | Backdrive            | Recovery              | 🖉 Serv On |  |
|----------------------------------------------------|-----------------------------------|----------------------|-----------------------|-----------|--|
| Controller Digital Input                           |                                   | Flange Digital Input | Flange Digital Input  |           |  |
| 000000                                             | 0000000                           | DOO                  | 0000                  | 00        |  |
| Controller Analog Input                            |                                   |                      |                       |           |  |
| Current 🔻                                          | 20.00 4.0 mA                      | rrent 💌 4.00         | 20.00                 | 4.0 mA    |  |
| ontroller Digital Output                           |                                   | Reset                | Flange Digital Output | Reset     |  |
| 1 2 3 4 5 6                                        | 7 8 9 10 11 12 13                 | 14 15 16             | 1 2 3 4               | 5 6       |  |
| On On On On Or                                     | I On On On On On On On            | On On On             | On On On On           | On On     |  |
|                                                    |                                   | 04 04 04             | 0# 0# 0# 0#           | Off Off   |  |
| off off off off off                                | 1 011 011 011 011 011 011 011 011 |                      |                       |           |  |
| off Off Off Off Off Off Of                         |                                   |                      |                       |           |  |
| off off off off off of<br>controller Analog Output | 4.00 mA Curr                      | ent V                |                       | 4.00 mA   |  |

To integrate the program, the "Task Writer" located on the menu must be opened. Here you can either continue working on an already existing project or create a new project. Then confirm your selected project with "OK".

|                |                                  |        | 2019.10.31 11:37:41 PM |
|----------------|----------------------------------|--------|------------------------|
| Task Type      | New Program                      |        |                        |
|                | File Name                        |        |                        |
| Saved File     | Task_20191031_233739             |        |                        |
| Import         | Task Details                     |        |                        |
|                | Global variables                 |        |                        |
|                | 002 Sub Main()                   |        |                        |
|                | End Sub                          |        |                        |
|                |                                  |        | OK                     |
|                |                                  |        |                        |
|                |                                  |        |                        |
| 2 6            |                                  | Ð      | <u>ි</u> දිටි ල        |
| ome Workcell / | Manager Task Builder Task Writer | Status | Jog Setting Power      |

Then open the cover of your controller and insert the enclosed USB flash drive into the USB port. To import the program you need the "Custom Code" function. Insert this function between the "global variables" function and the "main sub" function to make the best use of them. Select the "Custom Code" function and switch to the "Property" tab.

| Tools        | Tas | k List                                   | Command          | Pro      | pper          | P |
|--------------|-----|------------------------------------------|------------------|----------|---------------|---|
| Ø            | 001 | GlobalVariables                          | Motion Comman    | nds      |               | 4 |
| Multi-Select | 002 | CustomCode                               | Move I           | 0        | Movel         | 0 |
| C            | 003 | MainSub (Task Vel. 250.0, Acc. 1.0, Jo…) | Moves            |          | MOVEL         |   |
| Сору         | 004 | EndMainSub                               | Move SX          | 0        | Move SJ       | 0 |
| Cut          |     |                                          | Move C           | 0        | Move B        | 0 |
|              |     |                                          | Move Spiral      | 0        | Move Periodic | 0 |
| 1CT          |     |                                          | Move JX          | 0        |               |   |
| Delete       |     |                                          | Flow Control & ( | Other Co | nmand         |   |
| [≡<br>Row Up |     |                                          | Set              | 0        | Define        | 0 |
| ΞJ           |     |                                          | If               | 0        | Else If       | 0 |
| Row Down     |     |                                          | Repeat           | 0        | Call          | 0 |

ENGLISH DOOSAN

Then activate "Script file" to be able to use the Open button to the right. This makes all .txt files of the USB flash drive visible.

| Tools         | Task List                                    | Command Property                           | Play    |
|---------------|----------------------------------------------|--------------------------------------------|---------|
| C             | 001 GlobalVariables                          | Custom Code                                | Confirm |
| Multi-Select  | 002 CustomCode                               |                                            |         |
| G             | 003 MainSub (Task Vel. 250.0, Acc. 1.0, Jo…) | Specify custom codes by a line or a script | file.   |
| Сору          | 004 EndMainSub                               | Singleline                                 |         |
| (h)           |                                              | Single une                                 |         |
| Cut           |                                              |                                            |         |
|               |                                              | Scrintfile                                 | F2      |
| Paste         |                                              | 5                                          |         |
| Delete        |                                              |                                            | Open    |
| -             |                                              |                                            |         |
| [ =<br>Row Up |                                              |                                            |         |
|               |                                              |                                            |         |
|               |                                              |                                            |         |

In the next step select the document "gripkit\_plus.txt" and click on "Open".

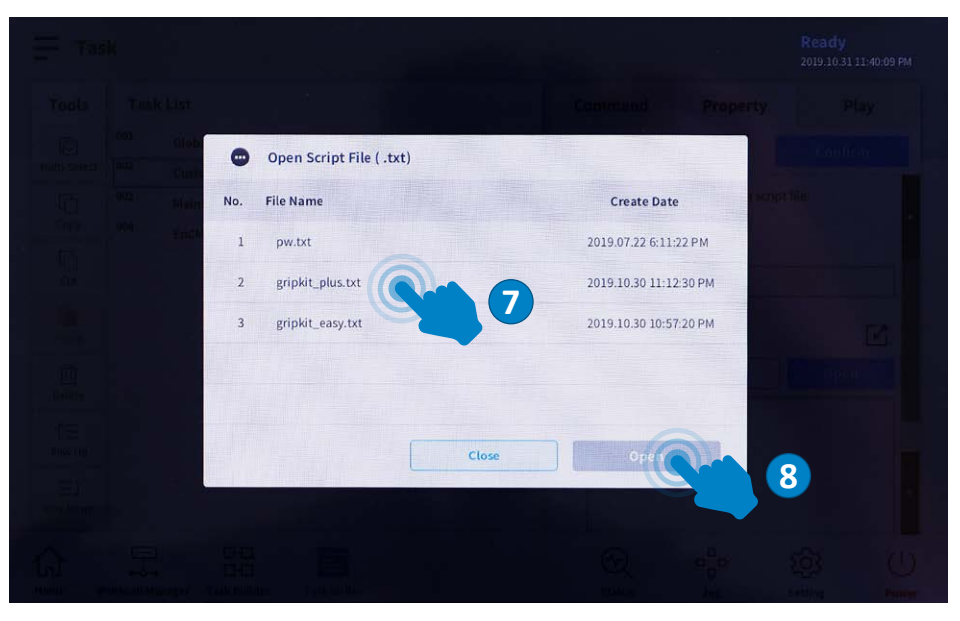

To confirm this change, click on "Confirm" in the top right-hand corner (the button changes to a grey state when pressed). The gripper can now be used in the program. Always save your changes directly to prevent data loss.

1. switch to the "Play" tab to automatically save the program.

or

2. press the Settings icon in the upper left corner of the Teach Pendant and save your program using the drop-down menu.

## **11.1** Testing the gripping functions

Switch to the "Status" button and press the "Servo On" button to activate the robot and test all functions.

Now you can control the gripper via the Flange Digital Outputs. To perform a gripping operation, activate the "Flange Digital Output" number 1.

| Input/Output Test         |                     | Backdrive     | Recovery           | 🧭 Servo 🦄    |
|---------------------------|---------------------|---------------|--------------------|--------------|
| Controller Digital Input  |                     |               | Flange Digital Inp | ut           |
| 1 2 3 4 5 6 7             |                     | 8000          | 000                | 000          |
| Current 💌 4.00            | 20.00 4.0 mA        | Current •     |                    | 20.00 4.0 mA |
| Controller Digital Output |                     | Reset         | Flange Digital Out | tput Reset   |
| 1 2 3 4 5 6 7             | 8 9 10 11 12        | 13 14 15 1    | 6 1 2 3            | 4 5 6        |
| On On On On On On On      | On On On On On      | On On On C    | m or on on         | On On On     |
| off off off off off off   | Off Off Off Off Off | Off Off Off C | ff Off             | 3 off off    |
| Controller Analog Output  |                     |               |                    |              |
| Current 🔻 🔵               | 4.00 mA             | Current 🗸 🔵   |                    | 4.00 mA      |
|                           | - Internet          | -             |                    | ~~ (I        |

The gripper status can then be checked via the "Flange Digital Inputs". Switch off "Flange Digital Output" number 1 again to enable it.

#### 11.2 Program features

#### 11.2.1 Grip (Syntax: gripkit\_grip(grip\_index))

This function ensures that the gripper grips. To execute a grip, the "Grip" function requires a value between 1 and 4 for the grip to be executed. The function also returns a return value. This indicates whether the gripper has gripped a workpiece, has not found a workpiece or an error has occurred. The return values are listed in the following table:

Parameter: grip index: value between 1 and 4

| Return | Outcome |
|--------|---------|
| 2      | No Part |
| 3      | Holding |
| >=4    | Error   |

If the gripper is already in the "Holding" or "No Part" state, a release must first be performed before it can be gripped again

The gripper is initialized via the first grip in the program, before the first grip is the state of the gripper "Idle".

#### 11.2.2 Release (Syntax: gripkit\_release(grip\_index))

This function opens the gripper. It requires a parameter value between 1 and 4 for the release to be executed. The function also returns a return value that indicates whether the gripper is open or whether an error has occurred. The return values are listed in the following table:

Parameter: grip index: value between 1 and 4

| Return | Outcome  |
|--------|----------|
| 1      | Released |
| >=4    | Error    |

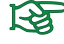

If the gripper is already in the "Released" state, a handle must first be executed before it can be re-released.

FSP

# DOOSAN

#### 11.2.3 Gripstate

This function can be used to query the current gripper condition.

| Rückgabewert | Ergebnis |
|--------------|----------|
| 0            | IDLE     |
| 1            | Released |
| 2            | No Part  |
| 3            | Holding  |
| >=4          | Error    |

Syntax: gripkit\_gripstate()

#### **11.3** Programming

For programming, the USB stick containing the program must first be removed. Then connect a USB keyboard to the robot controller.

The following options are available for inserting commands into the program:

1. use the "Custom Code" function There you can transfer the return values of the functions to variables already existing in the program.

2. call the commands directly via an If function. Please note, however, that it is not possible to transfer the return values to a variable, but only to compare values.

Then insert the required command into your program and select "Properties" tab. The following must be observed when inserting:

- With the "Custom Code" function, click directly into the "Singleline" line, or with several commands into the box below, and enter the desired function e.g. assign the return value to a variable defined in the program: x =gripkit\_gripstate()
- With the If function you click directly into the input line and enter the desired values using a keyboard: e.g. gripkit\_release(4) == 1

|                                                                                                    |           |                                          |                                                  |                  |         | 2013/11/01 1. | 2.01.02.499 |
|----------------------------------------------------------------------------------------------------|-----------|------------------------------------------|--------------------------------------------------|------------------|---------|---------------|-------------|
| Tools                                                                                                    | Task List |                                          | Command Property                                 |                  |         | Play          |             |
| D                                                                                                    | 001       | GlobalVariables                          | Cus                                              | tom Code         |         |               |             |
| Iulti-Select                                                                                                    | 002       | CustomCode (#                            |                                                  |                  |         |               | 1           |
| G                                                                                                    | 003       | MainSub (Task Vel. 250.0, Acc. 1.0, Jo…) | Specify custom codes by a line or a script file. |                  |         |               |             |
| Сору                                                                                                    | 004       | CustomCode (gripkit_grip(1))             |                                                  | Singleline       |         |               |             |
| (The second second seco | 005       | Define (x)                               |                                                  | Single tine      |         |               |             |
| Cut                                                                                                    | 006       | CustomCode (x = gripkit_gripstate())     |                                                  | x = gripkit_grip | state() |               |             |
|                                                                                                    | 007       | If (x=2orx=3)                            | -                                                | Scriptfilo       |         |               | 52          |
|                                                                                                    | 008       | CustomCode (gripkit_release(3))          |                                                  | Scriptine        |         | -             |             |
| Delete                                                                                                    | 009       | Else                                     |                                                  |                  |         | Open          |             |
| Jeece                                                                                                    | 010       | End If                                   |                                                  |                  |         |               |             |
| [ =<br>Row Up                                                                                                    | 011       | EndMainSub                               |                                                  |                  |         |               |             |
| =1                                                                                                    |           |                                          |                                                  |                  |         |               |             |
| Row Down                                                                                                    |           |                                          |                                                  |                  |         |               |             |
| 2                                                                                                    |           |                                          |                                                  | (A)              |         | 5             | (1          |

To start the program and save it automatically, switch to the "Play" tab. Switch on the "Real Mode", so that the tool outputs can be set. Then press the play icon.

The gripper is initialized via the first grip in the program. That means, befo-1-2 re the first grip is the state of the gripper idle. From this it follows that at a release command before a gripper command the gripper is not released.

# **12 Uninstall**

To uninstall the program, delete the "Custom Code" function used for the installation. You should also delete all "Custom Code" and If functions in which the commands described here will be used.

# 13 Translation of the original declaration of conformity

In terms of the EC Machinery Directive 2006/42/EG, Annex II, Part B Manufacturer:

|              | Weiss Robotics GmbH & Co. KG  |
|--------------|-------------------------------|
|              | Karl-Heinrich-Kaeferle-Str. 8 |
|              | 71640 Ludwigsburg, Germany    |
| Distributor: | Weiss Robotics GmbH & Co. KG  |
|              | Karl-Heinrich-Kaeferle-Str. 8 |
|              | 71640 Ludwigsburg, Germany    |

We hereby declare that the following products

#### **GRIPKIT CR PLUS S, GRIPKIT CR PLUS L**

meet the applicable basic requirements of the Machinery Directive (2006/42/EC). The incomplete machine may not be put into operation until conformity of the machine into which the incomplete machine is to be installed with the provisions of the Machinery Directive (2006/42/EC) is confirmed.

Applied harmonized standards, especially:

| EN ISO 12100-1 | Safety of machines – Basic concepts, general principles for |
|----------------|-------------------------------------------------------------|
|                | design – Part 1: Basic terminology, methodology             |
| EN ISO 12100-2 | Safety of machines – Basic concepts, general principles for |
|                | design – Part 2: Technical principles                       |

The manufacturer agrees to forward the special technical documents for the incomplete machine to state offices on demand. The special technical documents according to Annex VII, Part B, belonging to the incomplete machine have been created. Person responsible for documentation: Dr.-Ing. K. Weiß, Tel.: +49(0)7141/94702-0

Raph Wef Ludwigsburg, 7. February 2020 Place, Date, Signature: Details of the signer: Weiss Robotics GmbH & Co. KG, Management

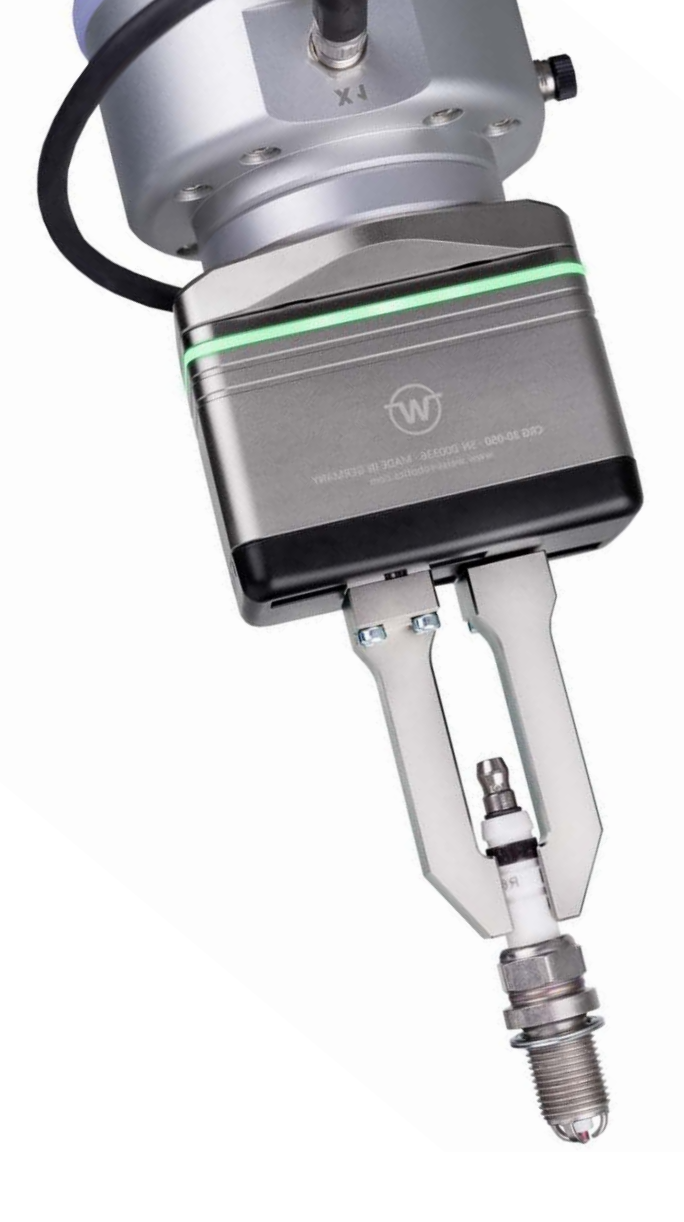

Die angegebenen technischen Daten können im Rahmen der Produktverbesserung ohne Vorankündigung geändert werden. Alle genannten Marken sind Eigentum ihrer jeweiligen Inhaber.

The specification in this document are subject to change without prior notice for the purpose of product improvement. All trademarks are the property of their respective owners